# 臺灣港棧服務網一管道

## 蘇澳港營運處

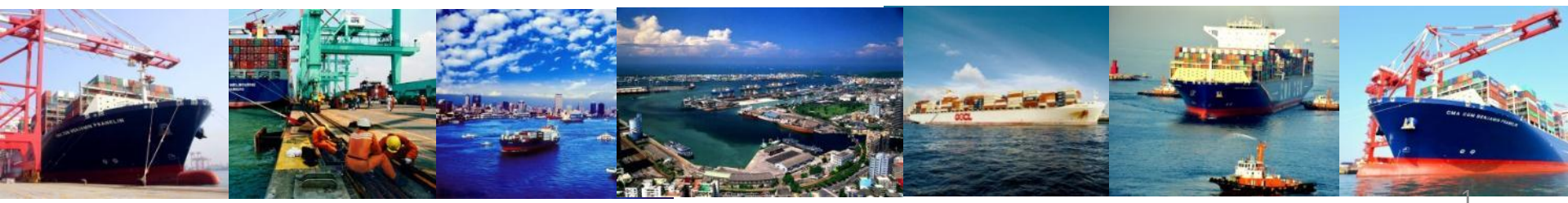

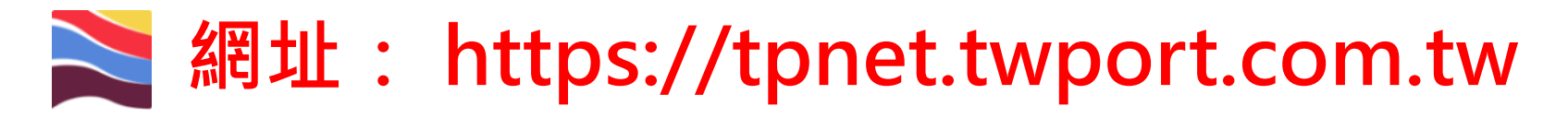

| 🚬 臺灣港                                                                                                    | 棧服務網 Taiwan Port NET <sub>(v0.28.1 - 正式環境)</sub> - 總公司                                                               |                |                                                                            |                  | 中文正體▼                                                  | 總公司 ▼ |
|----------------------------------------------------------------------------------------------------|----------------------------------------------------------------------------------------------------|----------------|----------------------------------------------------------------------------|------------------|--------------------------------------------------------|-------|
| <ul> <li>              新賀 朝陰地目      </li> <li>             新賀 朝陰地目         </li> <li>             新賀 新賀 新賀 新賀         </li> <li>             新賀 新賀 新賀         </li> <li>             新賀 新賀 新賀         </li> <li>             新賀 新賀 新賀         </li> <li>             新賀 新賀         </li> <li>             新賀 新賀         </li> <li>             新賀 新賀         </li> <li>             新賀         </li> <li>             新賀         </li>             新賀   <li>             新</li></ul> | 5<br>- 臺北港 蘇澳港 臺中港 花麵港 高糠港 安平港 澎湖港 布袋港<br>標題                                                                         | *****          | 公告日期                                                                       | ₹5.              | <u>Login</u><br>員登入<br>報號: 補號<br>密碼: 簡語<br>定記座碼<br>成紙: |       |
| System           統公告           港口           所有港口           所有港口           所有港口           所有港口           所有港口                                                                                                    | 標題<br>支付平台、電子發票作業Q & A<br>業者教育訓練-支付平台及電子發票影片網址<br>支付平台客服人員聯絡表<br>[講注意]本系統適用之瀏覽器版本為IE11以上或CHROME(不限版本)<br>港後業務客服人員聯絡表 |                | 公告日期<br>2016/09/29<br>2016/09/23<br>2016/09/12<br>2016/04/19<br>2015/11/18 | 。<br>『<br>「<br>料 | FAO<br>) 題說明<br>天冬-<br>日期連結                            |       |
| File           使作下載           總公司         基隆港           各項代碼           系統説明                                                                                                    | · 臺北港 蘇澳港 臺中港 花鏟港 高雄港 安平港 澎湖港 布袋港<br>低號申請<br>雷子支付                                                                    | 操作手册<br>赛舰自動扣数 |                                                                            | <b>R5</b> .      | MTNet航港單一面<br>口服務平台                                    |       |
| 教商訓練                                                                                                    | 2100                                                                                                    |                |                                                                            | J                | ▶ 臺灣港樟服務網(測                                            |       |

- ※:請使用google chrome或IE11以上版本瀏覽器。
- ※:登入網頁會先顯示總公司頁面。
- ※: 輸入帳號密碼、勾選欲前往的作業港口後按送出即自動轉至各港網頁

# ≥ 網址: https://tpnet.twport.com.tw

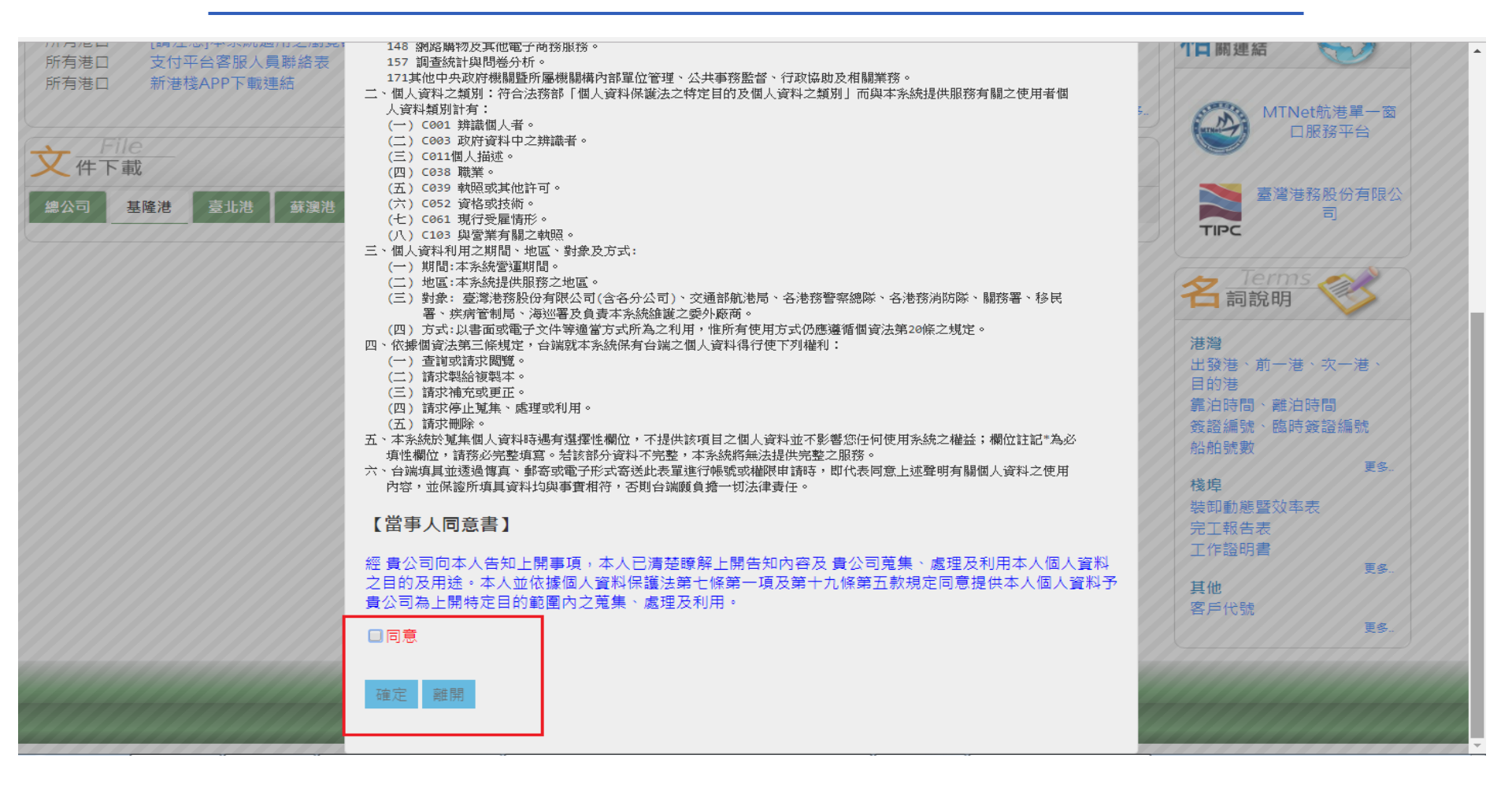

第一次登入系統會跳出個資法同意視窗,請勾選**同意**,並且按確定即可。

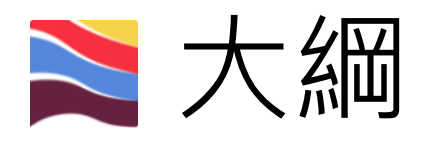

- 管道相關表單操作方式
- 查詢功能

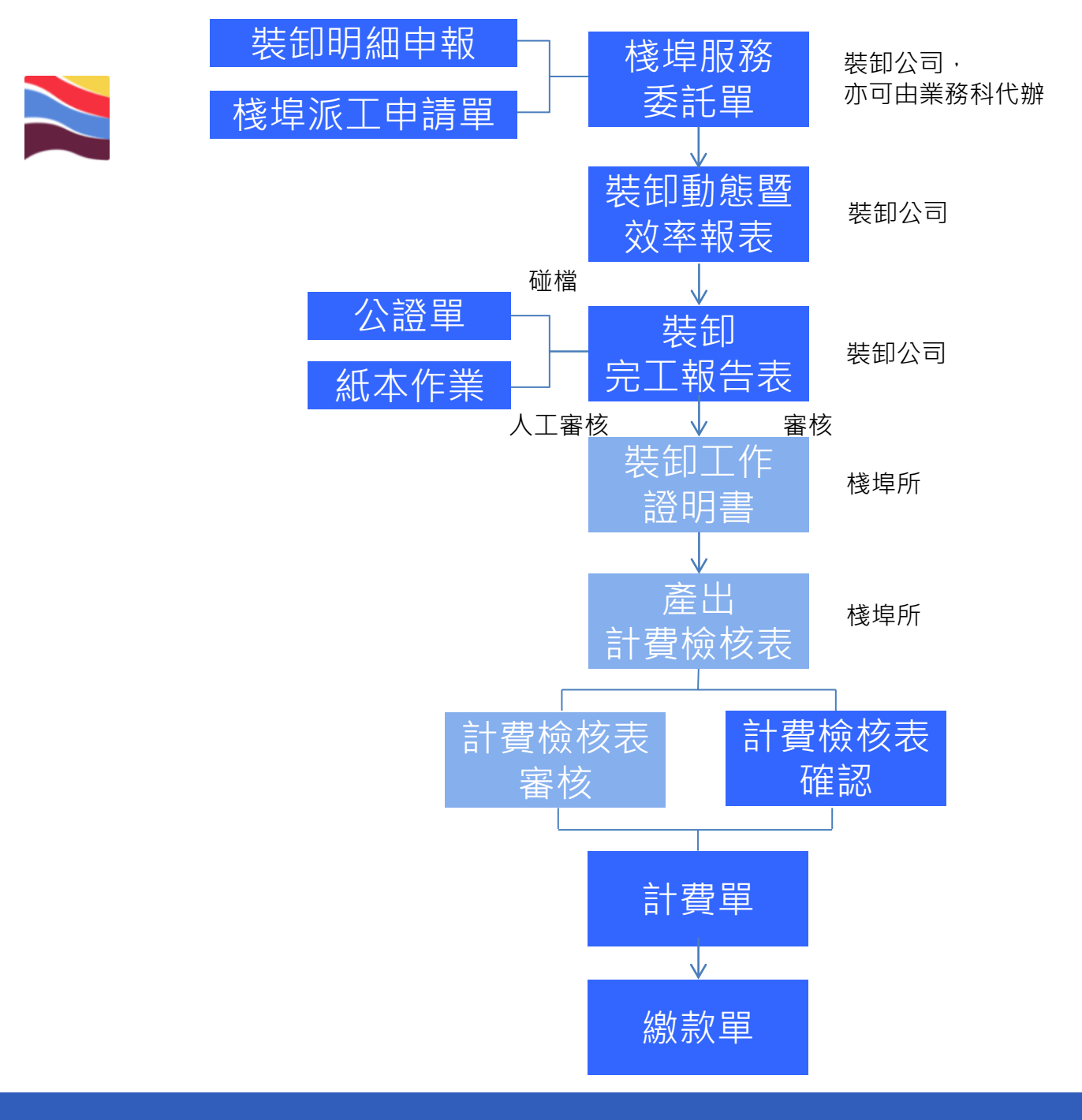

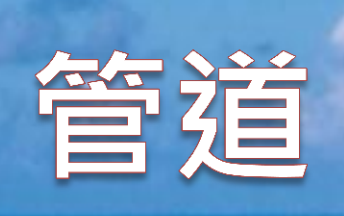

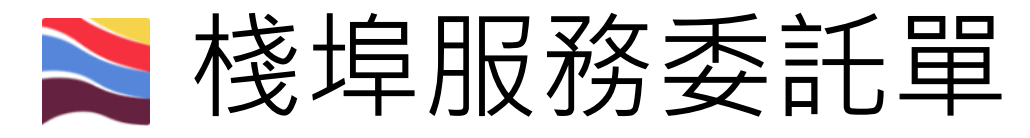

| 首頁  | 公開功能▼  | 作業申辦▼      | 作業管理▼ | 動態 | 看板▼  | 計費作業▼              | 支付作業▼ | 查詢統計▼       | 系統設定▼      |
|-----|--------|------------|-------|----|------|--------------------|-------|-------------|------------|
| (su | Busine | ,<br>楼埠作業日 | 申請    | •  | ▼ 棧♯ | 鼻服務申請介詞            | 面     | -           |            |
| 業   | 務公告    | 危險品申輔      | 最作業   |    | 棧地   | <sup>鼻</sup> 派工申請單 |       |             |            |
| 48  |        | (申請者)暫     | 存匣    |    | 自旨   | <b>翟港優惠申請</b> :    | 介面    | <b>灾</b> 亚洲 | ****       |
|     |        | 收件匣        |       |    | ET/B | 16.裡/8             | 同鄉化   | 又十個         | 167 ANI/18 |
| 港   |        | (申請者)送     | 件匣    |    |      |                    |       |             |            |
|     |        | (申請者)核     | 准匣    |    |      |                    |       |             |            |
| 1   | Syste  | (審核者)結     | 案匣    |    |      |                    |       |             |            |
| 5   | \$ 統公告 |            |       |    |      |                    |       |             |            |

• 注意:申請者即為未來的繳費者。

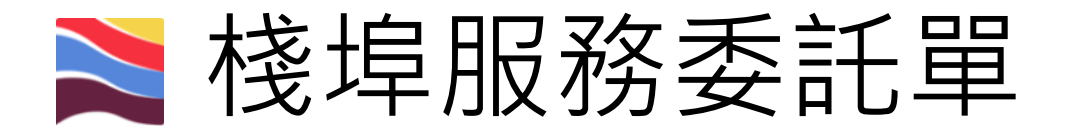

#### 棧埠服務委託單(POP\_B001)

| 🕇 申請臨時簽證編號 🖺 7                   | 字榴 🗙 取消                         |                          |                           |                |                                       |            |      |              |
|----------------------------------|---------------------------------|--------------------------|---------------------------|----------------|---------------------------------------|------------|------|--------------|
|                                  |                                 | 船舶簽證編號: AS               | SUO106                    | 輸入             |                                       |            |      | 委託單編號: 建立新單▼ |
| 代理人: 1<br>申請公司:*<br>船公司:<br>運送人: | T03126 / 陳佳雯<br>Q <sub>適時</sub> | E<br>E                   | 申請日期:<br>申請公司統一編號:<br>沿名: | 2017/04/16     | 修改日期:<br>申請公司可交易額度:<br>港口代理:          | 2017/04/16 |      |              |
| 作業項目                             |                                 |                          |                           |                |                                       |            |      |              |
| 裝卸申請:                            | ● 無 ● 賃櫃裝卸( ● 賃櫃裝卸(<            |                          | ◎ 散雜貨裝卸( <sup>機</sup> 卸申  | 講単)<br>マ       | ◎ 管道貨裝卸( <sup>裝卸申請單)</sup><br>海關通關號碼: |            | 自貿作業 |              |
| 倉儲申請:□全選                         | □進(轉)□進倉(詳細                     | <sub>資訊)</sub> 🗌 進 ( 轉 ) | 口出倉 (詳細資訊)                | □出□進倉 (詳細資訊)   | 🔲 出口出倉 (詳細資訊)                         |            |      |              |
|                                  | 選 CY櫃作業(詳細資訊)                   | ■ MY櫃作業(詳細證              | (訊)                       |                |                                       |            |      |              |
| 客運相關:                            | ■客運設備租借 (詳細寶                    | <b>龍</b> 飛)              |                           |                |                                       |            |      |              |
| 單項:□全選                           | □ 車機申請<br>□ 夜間設備費               | □開櫃查驗作業<br>□滞留費          | □ 單項裝卸<br>□ 過磅            | ■ 拆櫃申請<br>■ 其他 |                                       |            |      |              |

- 輸入該船舶編號後按下 、 下拉委託單編 號欄位,並選擇(新單) <sup>新單編號</sup> 。
   單一棧埠服務委託單一次僅能點選一種裝卸申
  - 請,若有多種需分別進行棧埠服務委託。

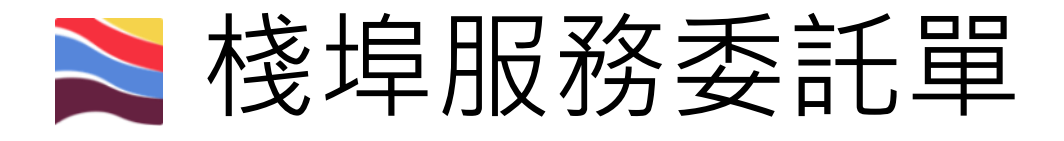

#### 棧埠服務委託單(POP\_B001)

| ╋ 申請臨時簽證編號 🖺                   | 存榴 🗶 取消                                               |                 |                           | _               |                                                     |            |              |
|--------------------------------|-------------------------------------------------------|-----------------|---------------------------|-----------------|-----------------------------------------------------|------------|--------------|
|                                |                                                       | 船舶簽證編號: AS      | UO106                     | 輸入              |                                                     |            | 委託單編號: 建立新單▼ |
| 代理人:<br>申請公司:*<br>船公司:<br>運送人: | T03126 / 陳佳雯<br>Q 查购                                  | e<br>f          | 申請日期:<br>申請公司統一編號:<br>沿名: | 2017/04/16<br>/ | 修改日期:<br>申請公司可交易額度:<br>港口代理:                        | 2017/04/16 |              |
| 作業項目                           |                                                       |                 |                           |                 |                                                     |            |              |
| 裝卸申請:                          | ● 無<br>◎ 貨櫃裝卸( <sup>侯卯申請單</sup><br>裝卸公司:<br>理貨/公證 公司: | )               | ◎ 散雜貨裝卸(裝卸)               | 日請単)<br>▼       | ◎ 管道貨裝 <sup>]</sup> ( <sup>裝卸申請單</sup> )<br>海關通關號碼. | □自貿作業      |              |
| 倉儲申請:□ 全選                      | □進(轉)□進倉(詳                                            | 細資訊) 🗌 進(轉)     | 口出倉 (詳細資訊)                | □出口進倉(詳細資訊)     | □出口出倉 (詳細資訊)                                        |            |              |
| 櫃場作業申請:■全                      | ≧選 □ CY櫃作業(詳細資訊)                                      | ■ MY櫃作業(詳細資     | IER)                      |                 |                                                     |            |              |
| 客運相關:                          | ■客運設備租借 (詳細                                           | 資訊)             |                           |                 |                                                     |            |              |
| 單項:■全選                         | □ 車機申請<br>□ 夜間設備費                                     | □開櫃查驗作業<br>□滞留費 | □ 單項裝卸<br>□ 過磅            | □ 拆櫃申請<br>□ 其他  |                                                     |            |              |

- 系統將自動判別身份帶入裝卸公司。
- 點選作業項目後,進入(#####) 畫面。
- 申請公司可交易額度如為負值,則應停止 辦理委託單,即撥電話洽業務科查詢。

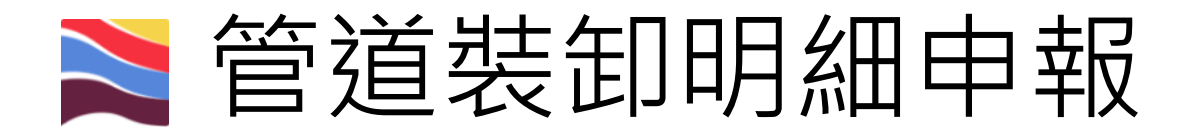

管道裝卸明細申報(POP\_B002C)

#### 🗅 京橋 🗹 提送 🖺 普道預收款

| 船舶簽證編號: ASU                | D106000****** Q 查詢   | 棧埠委託單編號: 讀選擇▼         |
|----------------------------|----------------------|-----------------------|
| 裝卸委託明細單號碼:                 | 申請人:**************** | 申請時間:2017/05/23 14:09 |
| 船務代理:                      | 船種:/                 | 海關通關號碼:*********      |
| 中文船名:                      | 英文船名:                | 所屬船公司:                |
| 指定裝卸承攬公司:***************** |                      |                       |

| 十新增   |      |     |            |       | 管道裝卸  |      |      |       |       |       |       |
|-------|------|-----|------------|-------|-------|------|------|-------|-------|-------|-------|
|       | 貨物類別 | 貨品* | 卸 <u>量</u> | 装量    | 轉口卸量  | 轉口裝量 | 轉運卸量 | 轉運裝量  | 貨主統編* | 貨主名稱* | 聯絡電話* |
| - 808 | •    | *   | 0.000      | 0.000 | 0.000 | 0 時  | 0 师  | 0 Itä |       |       |       |

- 一張棧埠服務委託單,對應一張管道裝卸明細申報。表頭的資料會由棧埠委託單中帶入。
- 表身選擇貨物類別、貨品(可直接輸入編號查詢),
   輸入「卸量」或「裝量」欄位,並輸入貨主統編
   與電話,系統將自動帶出貨主名稱,按下

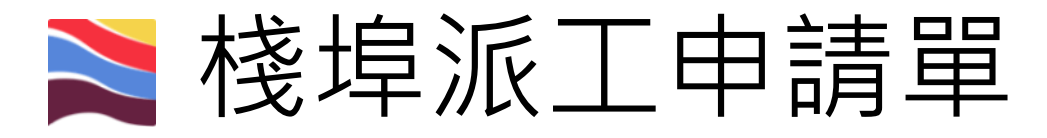

| 首頁 | 公開功能▼  | 作業申辦 🗸 | 作業管理 🗸 | 動態 | 看板▼  | 計費作業▼           | 支付作業▼    | 查詢統計▼  |
|----|--------|--------|--------|----|------|-----------------|----------|--------|
|    | Rusine | 棧埠作業日  | 申請     | •  | 棧垣   | 影服務申請介面         | <u>ត</u> |        |
| 業  | 務公告    | 危險品申華  | 履作業    |    | 棧垣   | <b>『派</b> 工申請單  |          |        |
| 48 |        | (申請者)暫 | 存匣     |    | 自貿   | <b>賀港優惠申請</b> ? | `面       | · 安亚 # |
|    | 公司基理   | 收件匣    |        |    | 室平/8 | 16連/8           | 同处化      | 又干心    |
| 港  |        | (申請者)送 | 件匣     |    |      |                 |          |        |
|    |        | (申請者)核 | 准匣     |    | _    |                 |          |        |
| 1  | Syste  | (審核者)結 | 案匣     |    |      |                 |          |        |
| 27 | 、統公告   |        |        |    |      |                 |          |        |

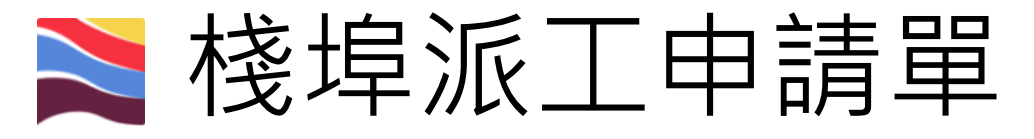

#### 棧埠派工申請單(POP\_B002D)

| <b>⇔</b> 3 | 利印装卸記錄用表 ✔ 捏送 🖺 番存 🗙 取済 | <u> </u>                    |                            |                 |                                 |
|------------|-------------------------|-----------------------------|----------------------------|-----------------|---------------------------------|
|            |                         | 船舶                          | 簽證編號: ASUO106              | 66入 Q 查询        |                                 |
| 1          | 栈埠委託單單號: 讀選擇▼           |                             | 派工單單號:                     | (新單)▼           |                                 |
|            | 指正装叫承攬公司:               | 申請人:陳佳雯                     | 申請時間: 2017/0               | 04/16 13:51     |                                 |
| ł          | 船務代理:                   | 船種:/                        | 海關通關號碼:                    |                 |                                 |
| Ľ          | 中文船名:                   | 英文船名:                       | 所屬船公司:                     |                 |                                 |
|            |                         |                             | 申請派工內容                     |                 |                                 |
| 本公司代理本船    | 灾之裝卸作業內容,               |                             |                            |                 |                                 |
| 預定作業碼頭:*   | 請選擇▼                    | 預定開始作業日期時間:*                | ]                          | 預定完成作業日期時間:*    |                                 |
| 現場負責人:*    |                         | 負責人電話:*                     |                            | 此致 管理中心:* 請選擇   | <ul> <li>◆ , 敬請核覆及指派</li> </ul> |
|            | ◎ 貨櫃 預定卸                | 櫃/預定裝 櫃 ◎ 散雜貨               | 資物類別(擇一選擇填寫):*<br>預定即<br>一 | 件 ◎ 管道 預定卸<br>願 | 噸/預定裝 噸                         |
|            |                         |                             | 申請作業須用機具                   |                 |                                 |
| + 新増       | 設備類型*                   | 設備數量*                       | 預                          | <b>〔計開始時間</b>   | 預計結束時間                          |
| 1.         | 輸入船舶簽<br>號,派工單          | 證編號,按 <sup>-</sup><br>號選擇新單 | 下 <u></u> 」、選打。            | 擇對應的棧           | 埠委託單單                           |
| 2.         | 選擇預定作<br>場負責人、1         | 業碼頭、預知<br>負責人電話             | 定開始與<br>、管理中/              | 完成作業日<br>心以及預定  | 期時間、現<br>裝/卸噸數。                 |

3. 輸入完相關資料後,按 🚾。

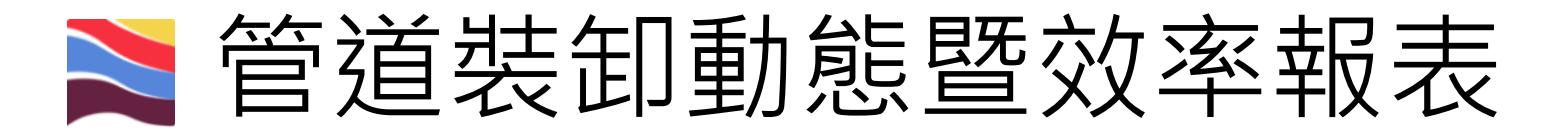

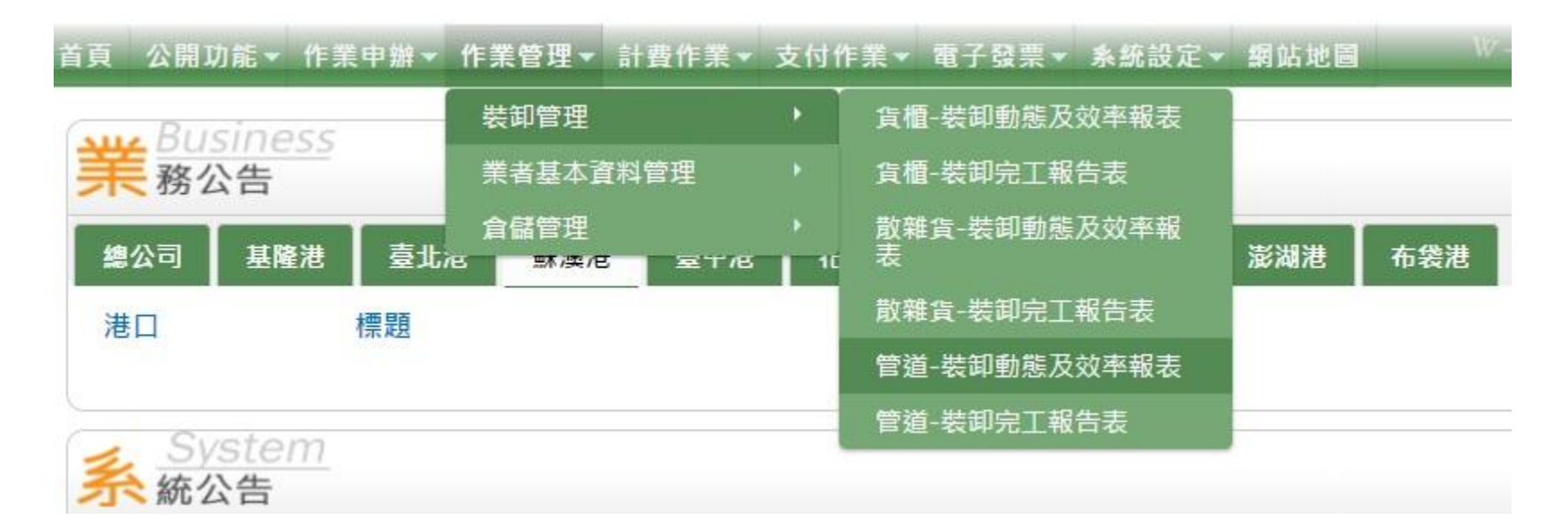

- 註1:同一船舶簽證編號+同一碼頭,僅能 有一張管道裝卸暨動態效率報表。
- 註2:管道裝卸動態暨效率報表為計算裝卸 效率用,與計費無關。

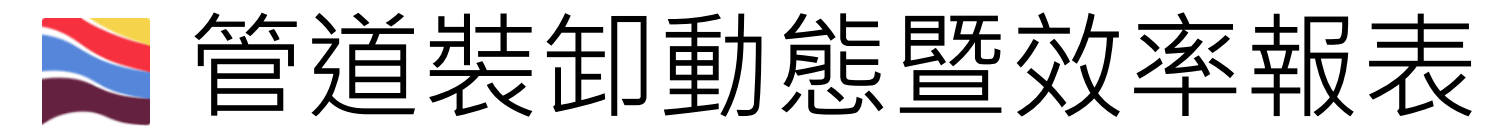

|                                                | 船舶簽證編號:       | ASUO106 C (1) C (1) C |               |
|------------------------------------------------|---------------|----------------------------------------------------------------------------------------------------|---------------|
| 凸舶簽證編號:                                        | 海關通關號碼:       | 船舶公司:                                                                                                    | 港口代理:         |
| 皆名:/                                           |               | 管理中心:* 讀選擇 ▼                                                                                                    |               |
| 初開工日期:                                         | 最終完工日期:       | 總作業時間: 000:00                                                                                                    | 總間置時間: 000:00 |
| 夏定裝/卸噸數: / / / / / / / / / / / / / / / / / / / | 全船完工: ◎ 是 ⑧ 否 | 總延機工時:卸:/裝:                                                                                                    | 總延人工時:卸:/裝:   |

- 可逐日填也可一次填。
- 輸入船舶簽證編號後,按下 , 並選擇靠
   泊計畫碼頭。
- 選擇管理中心,並填入預定裝/卸噸數。

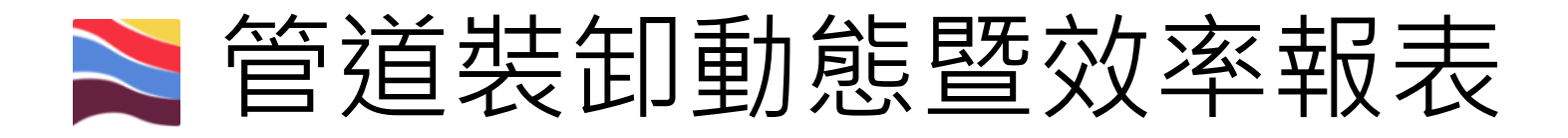

|        |                         |       | 別口 別口 決死 直豆 弁綱 | 5%: ASUO106000**** | Q 直到 IF 来喻如: 3      | 進港 SUOX002X 05/12 173 | 00~ ▼    |                  |               |            |
|--------|-------------------------|-------|----------------|--------------------|---------------------|-----------------------|----------|------------------|---------------|------------|
| 船舶簽證   | 編號:ASUO106000 <b>**</b> | **    | 海關通關號碼:******  | *                  | 船舶公司:**             | *****                 | ***      | 港口代理:*********** | ***           |            |
| 船名:*   | *****                   |       |                |                    | 管理中心:* 🛾            | 深海港營運處棧埠所▼            |          |                  |               |            |
| 最初開工   | 日期:                     |       | 最終完工日期:        |                    | 總作業時間: [            | 00:00                 |          | 總閒置時間: 000:00    |               |            |
| 預定裝/闭  | 印噸數:/ 500               | 0     | 全船完工: ● 是 ◎ 否  |                    | 總延機工時:武             | □: 0/裝:0              |          | 總延人工時:卸:0/裝:0    |               |            |
| A star |                         |       |                | 管道                 | 貨工作資料               |                       |          |                  |               |            |
| - 88   | 工作項目*                   | 裝卸動作* | 貨物種類           | 貨名*                | 睡數                  | 作業人數                  | 開始時間*    | 結束時間*            | 應有<br>作業時數(A) | 實際<br>作業時數 |
|        | 請選擇 ▼                   | 讀選擇 ▼ | ·              | *                  | 0                   | 0                     |          |                  | 000:00        | 00:00      |
|        |                         |       | 00.000 (D)     | 間書直因2              | 間置時數2(C)            | 間置原因3                 | 閒置時數3(D) | 總閒置時數(E=B+C+D)   |               |            |
|        | 作業艙口                    | 閒置原因1 | 间直时数1(b)       | 时已已的问题             | 111-1-1-1-1-1-1-1-1 |                       |          |                  |               |            |

• 按 🔤 輸入裝卸作業的相關資料。

• 作業艙口為非必填欄位。

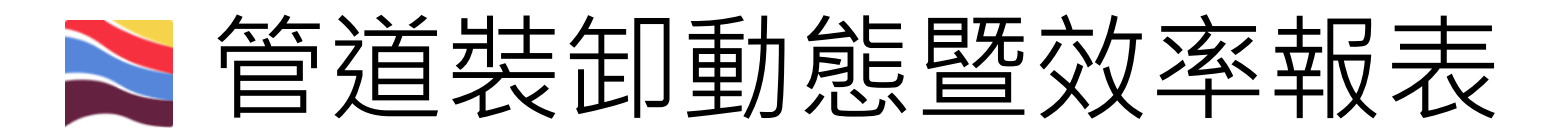

|       |                 |                                                                                                    | 脂粗黄           | 豆麵號:ASUO106000*** | Q 100 作亲嗨頭: 1 | 重港 SUOX002X 05/12 17 | 1:00~ ▼  |                                                |               |            |
|-------|-----------------|----------------------------------------------------------------------------------------------------|---------------|-------------------|---------------|----------------------|----------|------------------------------------------------|---------------|------------|
| 船舶簽證  | 編號:ASUO106000** | *                                                                                                    | 海關通關號碼:****   | ****              | 船舶公司:**       | *****                | ****     | 港口代理:***********                               | ******        |            |
| 船名:*  | *******         | ****                                                                                                    |               |                   | 管理中心:* 藝      | 該港營運處機場所▼            |          |                                                |               |            |
| 最初開工  | 日期: ********    | R. Contraction of the second second se | 最終完工日期: ****  | ****              | 细作类味用。        | 147.20               |          | / 19 20 10 10 10 10 10 10 10 10 10 10 10 10 10 | _             |            |
| 預定裝/御 | 0噸數: 0 / 500    | 0                                                                                                    | 全船完工: ● 是 ◎ 否 |                   | 總延機工時:卸       | 〕:17.33 /裝:0         |          | 總延人工時: 卸: 0/裝:0                                |               |            |
|       |                 |                                                                                                    |               | 管道                | 貨工作資料         |                      |          |                                                | _             |            |
| 十新湖   |                 |                                                                                                    |               |                   |               |                      |          |                                                | -             | 1          |
| 一副除   | 工作項目*           | 裝卸動作*                                                                                                    | 貨物種類          | 貨名*               | 噸數            | 作業人數                 | 開始時間*    | 結束時間*                                          | 應有<br>作業時數(A) | 質際<br>作業時數 |
|       | IM:進口(國內卸▼      | 117.管道直部                                                                                                    | : 請選擇         | 66 * ******* *    | 4994.327      | 0                    | *******  | ******                                         | 017:20        | 017:20     |
|       | 作業艙口            | 閒置原因1                                                                                                    | 閒置時數1(B)      | 閒置原因2             | 閒置時數2(C)      | 閒置原因3                | 閒置時數3(D) | 總閒置時數(E=B+C+D)                                 |               |            |
|       |                 |                                                                                                    |               |                   |               |                      |          |                                                |               |            |

- 1. 選擇工作項目與裝卸動作(進口選117管道直卸,出口選125管道直裝)。
- 依序輸入貨物種類、貨名(可直接輸入代碼)、噸數及作業人數、開始/結 束時間。(閒置原因/時數欄位視實際作業輸入,應有作業時數系統將自 動計算。)
- 3. 管道貨請選擇代碼66開頭之貨名。
- 管道裝卸動態及效率報表為統計裝卸效率表,在此頁面不用輸入夜工設備、滞留及單項(不影響計費)。
- 5. 系統將依據輸入內容自動計算總延機工時與總延人工時。

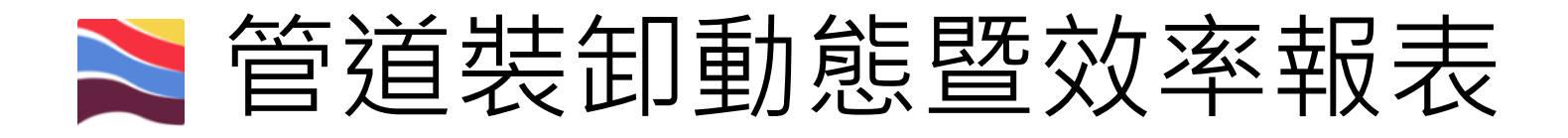

|            | 船舶簽證編號:       | SUO106 Q 查测 作業碼頭: 錆選擇 * |               |
|------------|---------------|-------------------------|---------------|
| 船舶簽證編號:    | 海關通關號碼:       | 船舶公司:                   | 港口代理:         |
| 船名:/       |               | 管理中心:* 讀選擇 ▼            |               |
| 最初開工日期:    | 墨悠亮丁日期・       | 總作業時間: 000:00           | 總間置時間: 000:00 |
| 預定裝/卸噸數: / | 全船完工: ◎ 是 ● 否 | 總延機工時: 卸: /裝:           | 總延人工時: 卸: /裝: |

十新增

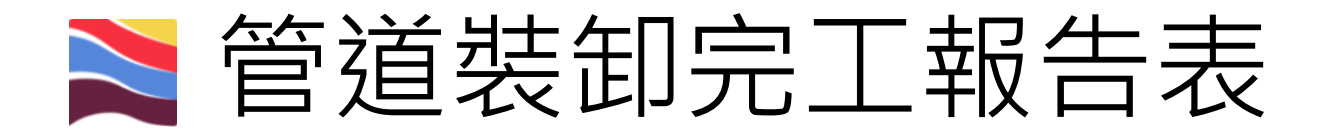

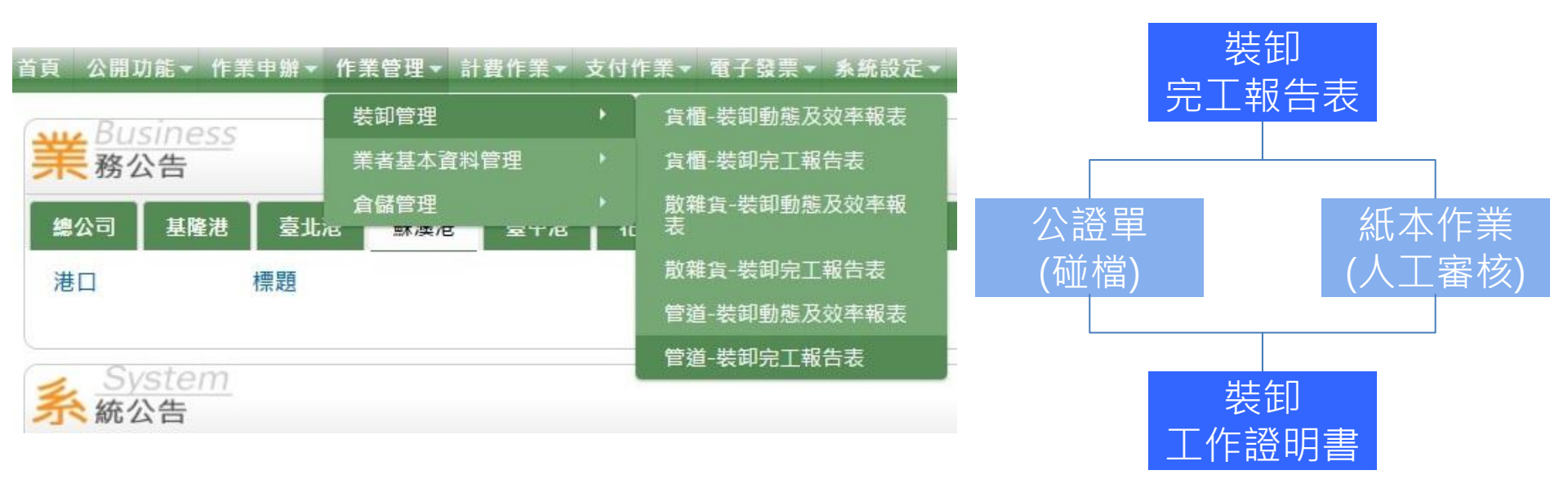

## • 一張棧埠委託單對應一張管道裝卸完工報告表。

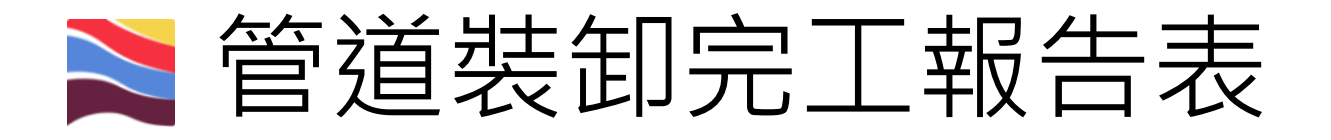

#### 管道裝卸完工報告表(POP\_D006)

|          |                  | 船舶簽證編號:ASUO106 | 「私人 Q 香油 楼埠委託單號: 講選 | ≇ ▼    |        |
|----------|------------------|----------------|---------------------|--------|--------|
|          |                  |                | 基本資料                |        |        |
| 完工報告表單號  |                  | 船公司            |                     | 船名     | /      |
| 預定作業碼頭:* |                  | 續選擇▼           |                     | 管理中心:* | 讀選擇  ▼ |
| 最初開工時間*  | YYYY/MM/DD HH:MM | 最終完工時間*        | YYYY/MM/DD HH:MM    | 指定裝卸公司 | 1      |
| 附件:      | 土土時              | 已上傳暫存附件:       |                     | 已上傳附件: |        |
|          |                  |                | 完工統計                |        |        |
| 項次       | 工作項目*            | 裝卸動作           | 貨物種類                | 貨物名稱   | 作業噸量   |

- 輸入船舶簽證編號,按下 ,並點選對應的
   棧埠委託單號,系統將自動帶出相關基本資料。
- 依序選擇管理中心、作業碼頭及指定裝卸公司, 並輸入最初開工時間、最終完工時間。
- 若有其他附件,可點選 🔤 。

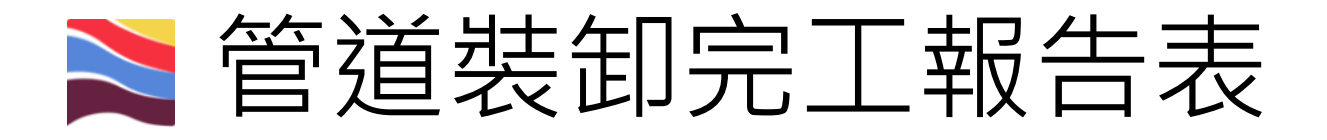

#### 管道裝卸完工報告表(POP\_D006)

| 土下藍  | ▲上傳 ✔ 8 | 製造 日 存得 | ★ 取淵         |                                 |                                |             |            |          |
|------|---------|---------|--------------|---------------------------------|--------------------------------|-------------|------------|----------|
|      |         |         |              | 船舶簽證編號:ASUO106000 <b>****</b> * | ▲人 Q 查該 機焊委託單號: SUOPA106001*** | *********** |            |          |
|      |         |         |              |                                 | 基本資料                           |             |            |          |
|      | 完工報告表的  | 單號      |              | 船公司                             | *****                          | 船名          | ******     | *****    |
| 3    | 預定作業碼頭  | 預:*     |              | 進港 SUOX002X~▼                   |                                | 管理中心:*      | C4411.薪漢港營 | 運處棧埠所 ▼  |
|      | 最初開工時   | 間*      | ******       | 最終完工時間*                         | *****                          | 指定裝卸公司      | *******    | *****    |
|      | 附件:     |         | 土 上岗         | 已上傳暫存附件:                        |                                | 已上傳附件:      |            |          |
|      |         |         |              |                                 | 完工統計                           |             |            |          |
| 十新增  |         |         |              |                                 |                                |             |            |          |
| 操作   | 項次      |         | 工作項目*        | 装卸動                             | 作 貨物種類                         | 1           | 貨物名稱       | 作業噸量     |
| - 86 | 1       |         | IM:進口(國內部) ▼ | 117.管道宣卸                        | •                              | *           | 66******** | 4994.327 |

- 點選 , 於表身選擇工作項目、裝卸動作、 (貨物種類)、貨名(可直接輸入代碼)作業噸量。
  管道貨請選擇代碼66開頭之貨名。
- 所有資料輸入完畢後,按下 💴。

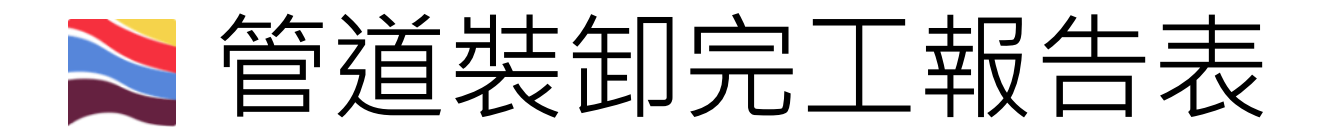

#### 管道装卸完工報告表(POP\_D006)

| 土下轅         | 🕹 上博 ✔ 提送 🖺 存着 | ★ 取消         |                                  |       |           |             |          |
|-------------|----------------|--------------|----------------------------------|-------|-----------|-------------|----------|
|             |                | 船舶簽          | 證編號:ASUO106000 ★ ★ ★ ★ ★ ▲ ▲ ▲ ▲ | (查)   | ********* |             |          |
|             |                |              |                                  | 基本資料  |           |             |          |
| ł           | 完工報告表單號        |              | 船公司                              | ***** | 船名        | ******      | ****     |
| Ŧ           | 頁定作業碼頭:*       |              | 進港 SUOX002X ~ ▼                  |       | 管理中心:*    | C4411:蘇漢港營道 | [處棧埠所 ▼  |
|             | 最初開工時間* ****** |              | 最終完工時間*                          | ***** |           | ******      | ****     |
|             | 附件:            | 土 上傍         | 已上傳暫存附件:                         |       | 已上傳附件:    |             |          |
|             |                |              |                                  | 完工統計  |           |             |          |
| <b>+</b> 新增 |                |              |                                  |       |           |             |          |
| 操作          | 項次             | 工作項目*        | 裝卸動作                             | 貨物種類  |           | 貨物名稱        | 作業噸量     |
|             | 1              | IM:進口(國內部) ▼ | 117:管道宣部                         |       |           | 66******    | 4994.327 |

註1.選擇進口/國內卸或出口/國內卸,計費時 即會自動跑出管理費與碼頭通過費,並判斷 國際/國內航線。

註2. 在管道裝卸完工報告表頁面不輸入夜工 設備費、滞留及單項。

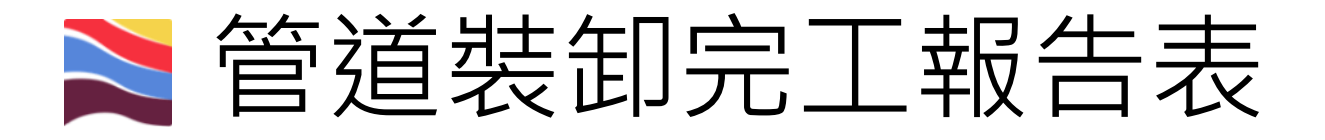

#### 管道装卸完工報告表(POP\_D006)

| C. Forlight |            |            |                 |                          |              |                           |        |            |          |
|-------------|------------|------------|-----------------|--------------------------|--------------|---------------------------|--------|------------|----------|
|             |            |            | R               | 舶簽證編號:ASUO106000 * * * * | ▲ Q 查詢 機學委託器 | 單號: SUOPA10600116 * * * * | ****   |            |          |
|             |            |            |                 |                          | 基本資料         |                           |        |            |          |
| 1           | 完工報告表      | 表單號        | SUOGK1060010241 | 船公司                      | *****        | ****                      | 船名     | *****      | ****     |
| Ť           | 百定作業碼      | ā頭:*       |                 | 進港 SUOX002X~*            |              |                           | 管理中心:* | C4411.蘇澳港營 | 運處棧埠所 *  |
|             | 最初開工       | 時間*        | ******          | 最終完工時間*                  | ****         | ****                      | 指定裝卸公司 | ******     | *****    |
|             | 附件:        | :          |                 | 已上傳暫存附件:                 |              |                           | 已上傳附件: |            |          |
|             |            |            |                 |                          | 完工統計         |                           |        |            |          |
| 操作          | 項次         |            | 工作項目*           | 裝卸動                      | 作            | 貨物種類                      |        | 貨物名稱       | 作業噸量     |
|             | 1          |            | IM:進口(國內部) *    | 117.管道直卸                 |              |                           | * 66:  | *******    | 4994.327 |
|             |            |            |                 |                          | 主管單位審查       | 單位                        |        |            |          |
|             | 審核制        | 伏況:        | 審單              |                          |              |                           |        |            |          |
|             | 審核人<br>審核意 | 人員:<br>意見: |                 |                          |              | 審核日期:                     |        |            |          |

## • 提送後等待審核的畫面。

22

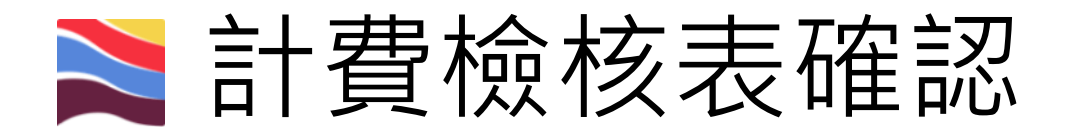

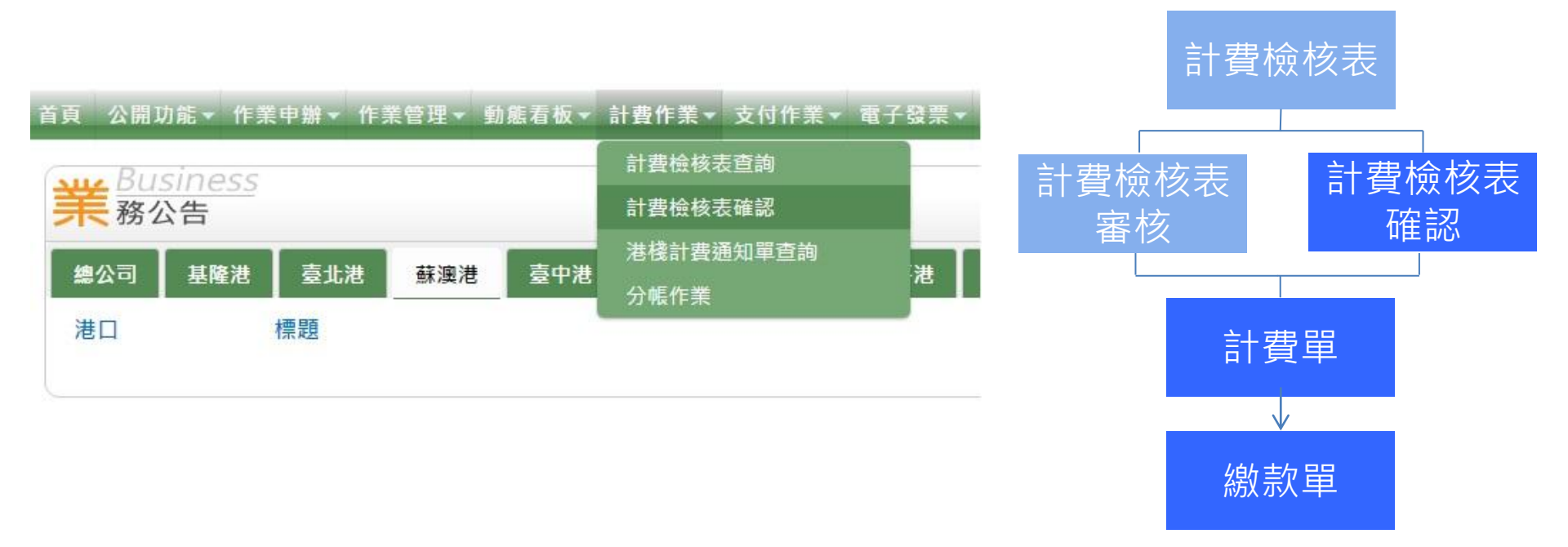

 待棧埠所裝卸工作證明書及業務科計費檢 核表審核完成後,裝卸公司可進入計費檢 核表確認畫面,確認計費內容。

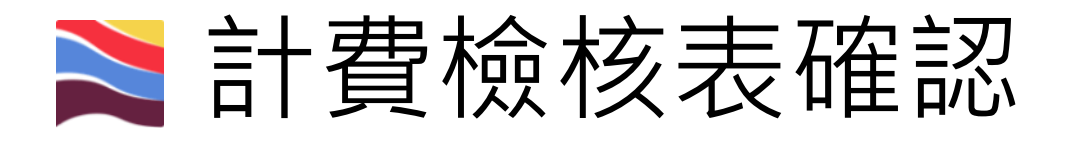

#### 計費檢核表確認(BIL\_B007)

| 適用港口    | 薪 <u>満</u> 港 *                                         |                             |                                 |                         |           |  |  |  |  |
|---------|--------------------------------------------------------|-----------------------------|---------------------------------|-------------------------|-----------|--|--|--|--|
| 客戶名稱    | 股份有限公司                                                 | IJ.                         |                                 | 船簽編號                    |           |  |  |  |  |
| 計費檢核表編號 |                                                        |                             |                                 | 委託單號                    |           |  |  |  |  |
| 計費日期    | 2017/04/16                                             | ~                           |                                 |                         |           |  |  |  |  |
| 費用類別    | <ul> <li>○ 港灣</li> <li>○ 一般</li> <li>○ 貨櫃棧埠</li> </ul> | 養埠-散雜貨裝卸 ₪ -<br>國際及兩岸客船棧埠 ₪ | -般棧埠-管道裝卸 ☑ 一舟<br>☑ 其它(含一般業務計費及 | &棧埠-倉儲<br>港灣管理費) ☞ 自營櫃場 |           |  |  |  |  |
| 狀態      | □ 已計費 図 已報                                             | ■核未確認 💷 未審核                 |                                 |                         |           |  |  |  |  |
| 分帳狀態    | ◎ 手動分帳中 ◎                                              | 分帳作廢                        |                                 |                         |           |  |  |  |  |
|         |                                                        |                             |                                 |                         | Q 查詢 🖉 清陽 |  |  |  |  |

| 船發編號 11世界時 客戶代號 11世時月日四 11世界 慶收款 應補款 應退款 11世日日 11世界 11世界 11世界 11世界 11世界 11世界 11世 |      |       |          |      |      | 貴檢核表  | 計  |        |      |             |      | ✔ 確認通過    |   |
|----------------------------------------------------------------------------------|------|-------|----------|------|------|-------|----|--------|------|-------------|------|-----------|---|
|                                                                                  | +1   | 港公司審核 | A10 A 61 | 應退款  | 應補款  | 應收款   | 類型 |        | 客戶代號 | +1 30 99 94 | 船簽編號 | □ 計費檢核表編號 |   |
| □ 計算機核表編號 計算単號 計算機核日期 類型 西校金額<br>船舶號數 客戶名稱 應收款稅額 應補款稅 應退款稅 客戶確認                  | 計費狀態 | 客戶確認  | 百柷並朝     | 應退款稅 | 應補款稅 | 應收款稅額 |    | 計費懷後日期 | 客戶名稱 | 計費単弧        | 船舶號數 |           | U |

《第一頁 《上一頁 下一頁》 最末頁》

 可輸入船舶簽證編號或選擇計費日期查詢 計費檢核表。

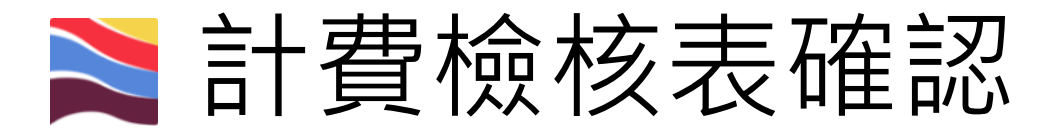

#### 臺灣港務股份有限公司-基隆港務分公司 一般棧埠業務計費檢核表

| 計費客戶: | •••••••             |         |                                        | 計費檢核表編號          |            |                                     |
|-------|---------------------|---------|----------------------------------------|------------------|------------|-------------------------------------|
|       |                     |         |                                        | 計資偿後日期:<br>計費次勤· | 2016/12/12 | 2                                   |
|       |                     |         |                                        | 荷計繳費期限:          | 2017/01/11 | 1                                   |
|       | 宜碼裝卸股份有限公司          |         |                                        | 應繳金額:            | •••••      |                                     |
| 港口:   | 蘇澳港                 | 船簽緬號    |                                        |                  | 服務起迄:      | 2016/11/30 12:00 ~ 2016/12/01 10:00 |
| 胎舶號數: | **************      | 運送業者:   | •••••••                                |                  | 船舶名稿:      | *******                             |
| 船舶噸數: | 9981.00 噸           | 重量噸:    | 0.00 明                                 |                  | 容積噸:       | 0.00 吨                              |
| 航線類別: | 兩岸直航航線              | 船舶種類:   | 雜貨船                                    |                  | 船東:        | *****                               |
| 原申請:  |                     | 原計費檢核單計 | 虚:                                     |                  |            |                                     |
| 棧埠類別: | 散雜貨裝卸               | 承擔業者:   | ************************************** |                  |            |                                     |
|       |                     |         | 計费明細                                   |                  |            |                                     |
|       | 計畫道目                |         |                                        |                  |            |                                     |
|       | H 1 / P 1 - / 1 H 4 |         |                                        |                  |            |                                     |

| 工作時間潮                         |          |          | 計費項目      |    |      |      | 217     | 18.00   | 全時     | <b>#</b> ##± |
|-------------------------------|----------|----------|-----------|----|------|------|---------|---------|--------|--------------|
|                               | 費用別      | 工作項目     | 裝卸動作      | 貨物 | 車機設備 | 費率等級 | NA III. | + a     | 10. HH | 198 A.L.     |
| SUOGL1050000210               | 散雜貨裝卸管理費 | 出口(國內裝)  | 由碼頭裝船(船上) |    | 自備吊桿 |      | •••••   |         |        |              |
| SUOGL1050000210               | 一般碼頭通過費  | 出口(國內裝)  | 由碼頭裝船(船上) |    | 自備吊桿 | 1    | ******  |         | ****** |              |
| SUOGL1050000210               | 一般貨物滞留費  | 一般貨物滞留   |           | 什貨 | 自備吊桿 | 1    | ******* | ******* |        |              |
| 應收金額                          | ā .      |          | 備註:       |    |      |      |         |         |        |              |
| 應退補金                          | BĂ       | ******** |           |    |      |      |         |         |        |              |
| 營業稅(參                         | 考):      |          |           |    |      |      |         |         |        |              |
| 合計應增加                         | B RĂ     | *******  |           |    |      |      |         |         |        |              |
| 🗸 1812 — 支科有限                 |          | -        |           |    |      |      |         |         |        |              |
| PERSONAL PROPERTY AND INCOME. |          |          |           |    |      |      |         |         |        |              |

- 確認計費內容無誤後,按下
- 若有誤則點選資料有誤做退回動作。

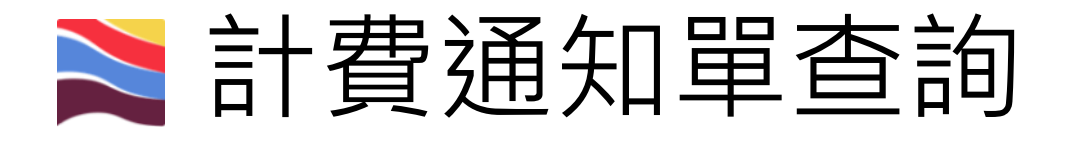

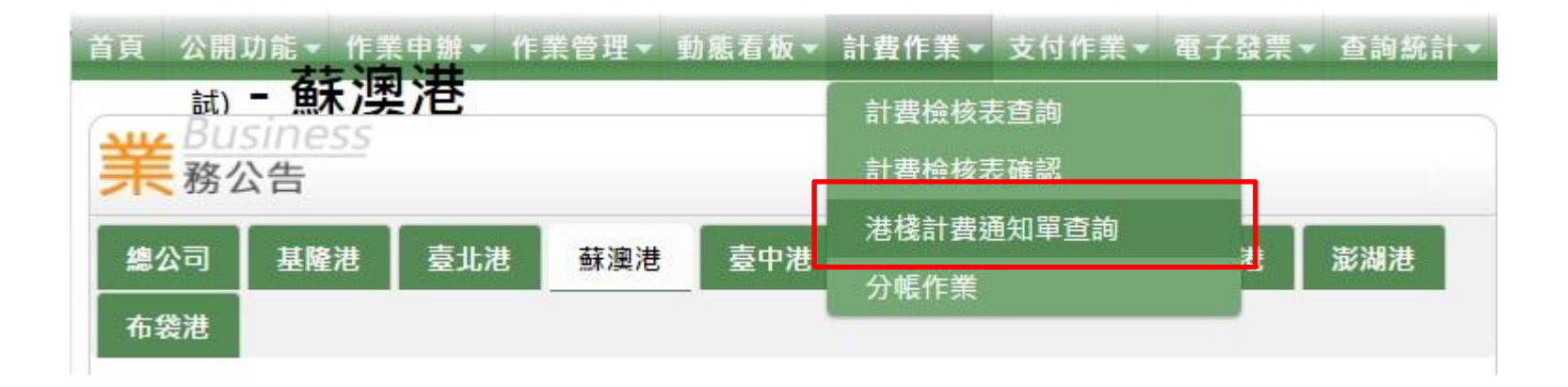

# • 由此處查詢計費單據號碼。

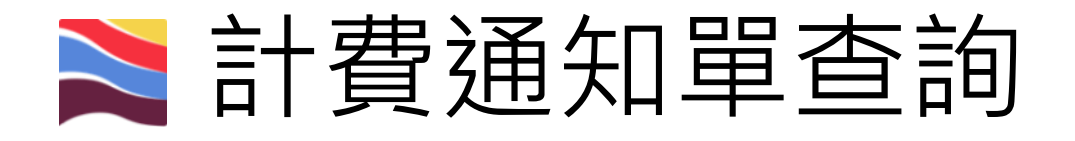

### 港棧計費通知單查詢(BIL\_B011)

| 客后伴號          | *******                                                                 |                               |                   |                        |
|---------------|-------------------------------------------------------------------------|-------------------------------|-------------------|------------------------|
| 計費單號<br>計費檢核單 |                                                                         | 委託單號<br>船舶簽證編號                |                   |                        |
| 計費日期          | 2017/05/15                                                              | ~                             |                   |                        |
| 計費類別          | <ul> <li>☑ 港灣 ☑ 一般棧埠-前</li> <li>☑ 貨櫃棧埠 ☑ 國際及</li> <li>☑ 自營櫃場</li> </ul> | 散雜貨裝卸 ☑ 一般棧埠<br>&兩岸客船棧埠 ☑ 其它( | ₽-管道裝卸<br>(含一般業務計 | ∂ 一般棧埠-倉儲<br>計費及港灣管理費) |
| 狀態            | ☑ 正常 ☑ 立帳失敗 圓                                                           | ☑ 未繳作廢 ☑ 差補 ☑                 | 全部折讓 ☑            | 已繳作廢 ☑ 專案              |

輸入查詢條件,即可找到符合該查詢條件
 之計費通知單。

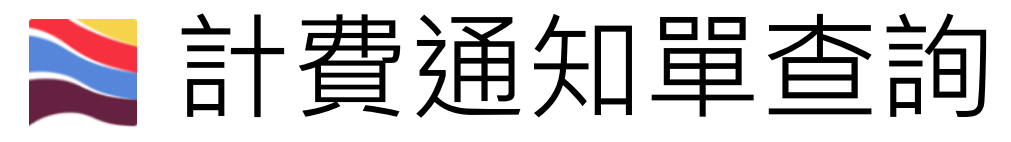

### 臺灣港務股份有限公司-基隆港務分公司

一般棧埠業務計費單

|      | 計費客       | 戶: ************************ |             | 計費單號: SUO                              | BB106000  | 019                                    |   |
|------|-----------|-----------------------------|-------------|----------------------------------------|-----------|----------------------------------------|---|
|      |           |                             |             | 計費日期 2017                              | /05/15    |                                        |   |
|      |           | 宜蘭縣 ************            | *****,      | 計費次數: 1                                |           |                                        |   |
|      |           |                             |             | 預計繳費<br>期限: 2017                       | /06/13    |                                        |   |
|      |           | 宜碼裝卸股份有限公司                  | ī)          | 應繳金額: *****                            | *******   | ****,                                  |   |
|      |           |                             |             | SUOBB10                                | 600019    |                                        |   |
|      | 港口:       | 蘇澳港                         | 船簽編號        | ******                                 | 服務起<br>迄: | 2016/11/30 12:00 ~<br>2016/12/01 10:00 |   |
|      | 船舶號<br>數: | ******                      | 運送業<br>者:   | ************************************** | 船舶名<br>稱: | ******                                 |   |
|      | 船舶噸<br>數: | 9981.00 噸                   | 重量噸:        | 0.00 噸                                 | 容積噸:      | 0.00 噸                                 |   |
|      | 航線類<br>別: | 兩岸直航航線                      | 船舶種<br>類:   | 雜貨船                                    | 船東:       | **************************             |   |
|      | 原申請:      |                             | 原計費單<br>號:  |                                        |           |                                        |   |
|      | 棧埠類<br>別: | 散雜貨裝卸                       | 承纜業 *<br>者: | ****************装卸股份有附<br>公司           | ₹.        |                                        |   |
| • 確言 | 忍上        | _ 方資料                       | 及下          | 方計費                                    | 明紅        | 田無誤後                                   | , |
| 下言   | 計費        | 量單號進                        | 行計          | <b>十</b> 費單轉約                          | 敫萗        | 次單作業                                   | 0 |

記

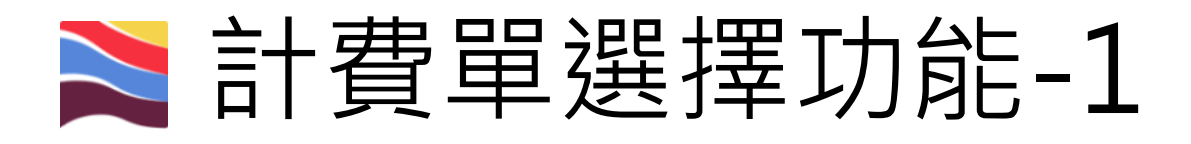

#### 首頁 公開功能▼ 作業申辦▼ 作業管理▼ 動態看板▼ 計費作業▼ 支付作業▼ 電子發票▼ 查詢統計▼ 系統設定▼ 網站地圖 計費單選擇功能 Aug Business **末**務公告 計費單審核功能 計費單支付作業 臺北港 布袋港 基隆港 臺中港 花蓮港 總公司 蘇澳港 計費單轉繳款單作業 標題 港口 繳敦單條碼臨櫃確收 買受人資料維護 計費單查詢功能 System .

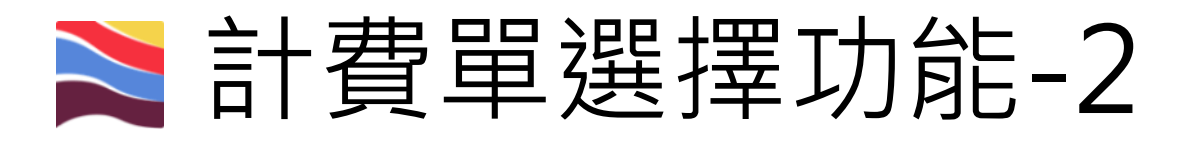

#### 計費單選擇功能 (EPY\_A002)

|                                                                    | Q.                                   |                   | 戶名稿                 | 音     |            |            |         | •        | []別 A000 港務公司                | 公司  |
|--------------------------------------------------------------------|--------------------------------------|-------------------|---------------------|-------|------------|------------|---------|----------|------------------------------|-----|
|                                                                    | Q                                    |                   | 6人名稱                | 買う    |            |            |         | 「道貨・     | 1別 PP 標埠費用-智                 | 費用  |
|                                                                    |                                      | <u></u> § <u></u> | <b>長日期</b> 自        | Bt    |            |            |         |          | 建筑                           | 計費3 |
|                                                                    |                                      | 到                 | <b>請代碼</b> 自        | 8     |            |            |         | 到        | 期限 自                         | 撤款  |
|                                                                    |                                      |                   | 文船名                 | 英     |            |            |         |          | 船名                           | 中文書 |
| (2)                                                                |                                      |                   | 托編號                 | 黄     |            |            |         |          | 细腻                           | 数證法 |
| (3)                                                                |                                      | •                 | 序方式 由小至大            | 排     |            |            |         |          | 欄位 計費單號 ▼                    | 排序机 |
| Q.重排 』清钟                                                           |                                      |                   |                     |       |            |            |         |          |                              |     |
| 古税金: SO元,合計總額: SO <mark>5                                  </mark> | 酸種嫩數-未稅金額:\$0元,預<br>電子支付-未稅金額:\$0元,預 |                   |                     |       |            |            |         |          |                              |     |
| • 🖌 修改確認 🗶 敗消                                                      | <ul> <li>夏受人名稱全選:</li> </ul>         | ▼ 發票開立方式全道: 逐漸    | 付款方式全還: <b>踮櫃橡款</b> | (2)   |            |            |         |          |                              | (1) |
| 偏註                                                                 | 頁受人名梅                                |                   | 發票開业方式              | 何獻万式  | 撤款期限       | 計費日期       | 合計      | 費用別      | 計費單號                         | ◎遮取 |
|                                                                    | ***********                          | *********         | 逐張 ▼                | 臨櫃繳款▼ | 2018/04/24 | 2018/03/23 | ******* | 模塩費用-管道貨 | ******                       | 0   |
|                                                                    | ********                             | ***********       | 逐張▼                 | 臨櫃繳款・ | 2018/04/30 | 2018/03/29 | ******  | 核埠費用-管道貨 | *******                      | 8   |
|                                                                    |                                      |                   |                     |       |            |            |         |          | CONTRACTOR AND A DESCRIPTION |     |
|                                                                    | ******                               | **********        | 逐張 ▼                | 臨櫃繳款▼ | 2018/04/30 | 2018/03/29 | ******* | 棧埠費用-管道貨 | ************                 | 0   |

### (1)計費單選擇並打勾(可單選一張或多張)。

(2)選擇付款方式(臨櫃繳款或是電子支付)、發票開立方式(逐張或是單張)及選擇買受人後,點選修改確認。 (3)確認資料無誤後,依(2)付款方式點選臨櫃繳款或是電子支付後,進入繳款單列印作業。

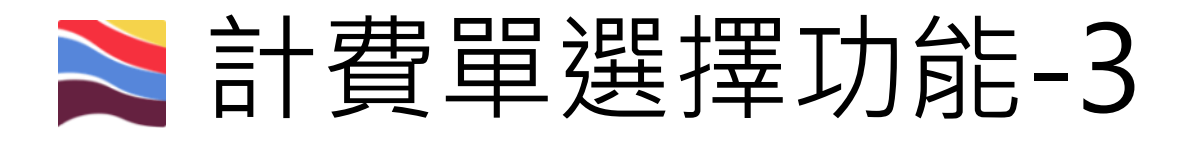

#### 臨櫃繳款單列印功能 (EPY\_A006)

|   | 公司別      | A000 港                | 務公司      |             |          |            | 客戶名和             | 序      | *****        | *****  |    |       |     |
|---|----------|-----------------------|----------|-------------|----------|------------|------------------|--------|--------------|--------|----|-------|-----|
|   | 費用別      | PP 棧埠                 | 費用-管道貨   | •           |          |            | 夏受人名             | 稱      |              |        | Q  |       |     |
|   | 計費單號     |                       |          |             |          |            | 計費日期             | 抈      | 自//_         | 到/     |    |       |     |
|   | 繳款期限     | 自                     | _/_/_ 到  | <u>/_/_</u> |          |            | 碼頭代積             | 馬      | 自            | 到      |    |       |     |
|   | 中文船名     |                       |          |             |          |            | 英文船              | 3      |              |        |    |       |     |
|   | 簽證编號     |                       |          |             |          |            | 委託编辑             | 虎      |              |        |    |       |     |
|   | 排序欄位     | 欄位 計費單號▼              |          |             |          |            | 排序方式             | Ĵ,     | 由小至大▼        |        |    |       |     |
|   |          |                       |          |             |          |            |                  |        |              |        |    | Q查前 🖉 | 清除  |
|   |          |                       |          | 臨櫃鄉         | 款-未稅金額   | [:\$*****7 | <b>,</b> 預估稅金:\$ | *** 元, | 合計總額: \$ **  | **** 元 | 5. |       |     |
| л | 請選擇本次欲繳請 | 飲的計費單                 | 1.1      |             |          |            |                  |        |              |        |    | 土産    | 記別印 |
| 4 |          | 計畫單號 費用別 合計 計費日期 缴款期限 |          | 發票開立方式      |          |            | 員受人名稱            |        | <b>夏受人統编</b> | 備註     |    |       |     |
|   | ******   | ******                | 棧埠費用-管道貨 | *****       | 20180409 | 20180510   | 合併               | *****  | ******       | *****  | *  |       |     |
|   |          |                       |          |             |          |            |                  |        |              |        |    |       | 回列表 |

(4)(5)勾選計費單號後,點選確定列印,即可產出繳款單。

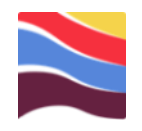

# 查詢功能

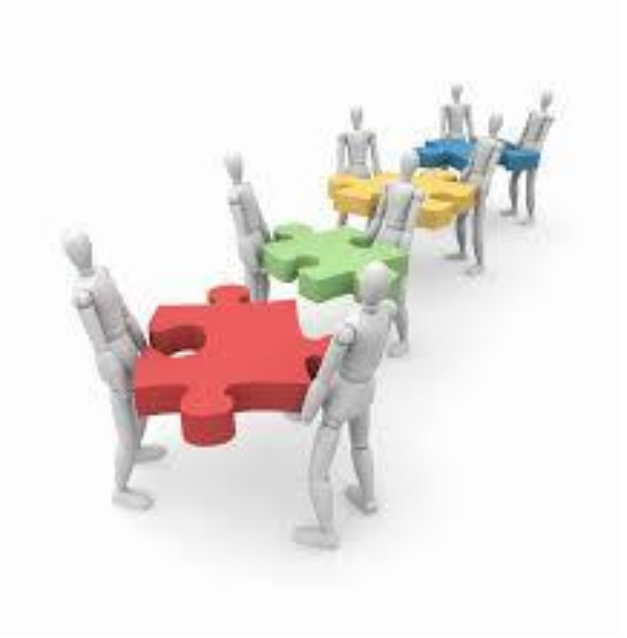

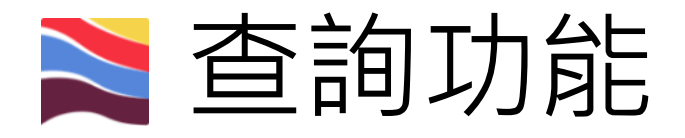

| 首頁             | 公開功 | 〕 倉臣 👻            | 作業申辦▼    | 作業管理 🗸 | 計費 | 作業・ |
|----------------|-----|-------------------|----------|--------|----|-----|
| ¥Busine<br>致公生 |     |                   | 棧埠作業申請 > |        |    |     |
| 總公司 基隆         |     | 收件匣               |          | 臺中港    |    |     |
| 港口             |     | (申請者)送件匣 (申請者)核准匣 |          |        |    |     |
|                |     |                   | (審核者)結案匣 |        |    |     |

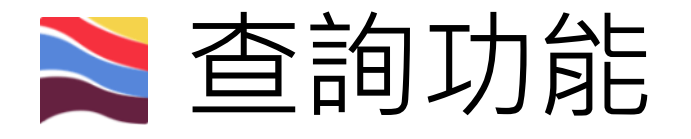

### (申請者)核准匣(POP\_A003)

| 船舶簽證編號 | ASUO106 | ] | 服務類別 | 請選擇   ▼ |  |  |  |  |  |
|--------|---------|---|------|---------|--|--|--|--|--|
| 船名     |         | ] | 申請人  |         |  |  |  |  |  |
| 申請時間   |         | ~ | 作業地點 |         |  |  |  |  |  |
| Q 查詢   |         |   |      |         |  |  |  |  |  |

 輸入查詢條件,系統即會自動找出符合該 查詢條件的表單。